## ★メールアドレス・パスワードを変更するには

新しく登録する場合もこちらで案内しています。

①「利用者メニュー」をクリック。

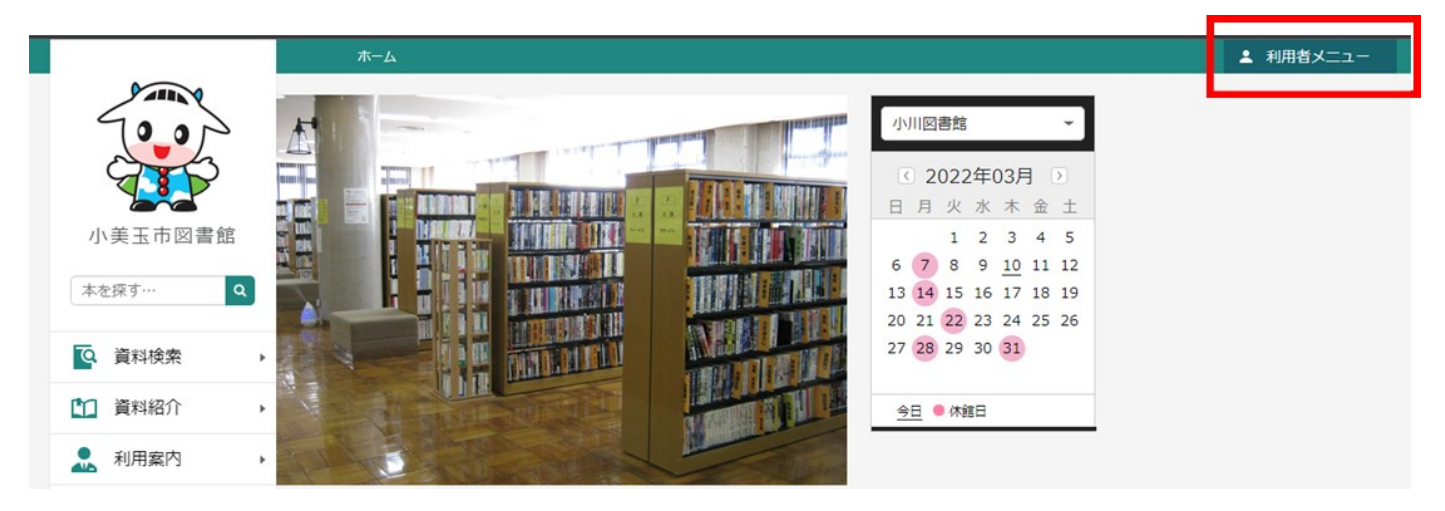

②「ユーザ設定」をクリック。

|         | ホーム |                                                                         | × 閉じる                        |
|---------|-----|-------------------------------------------------------------------------|------------------------------|
| 00      |     | 小川図書館                                                                   | ログアウト                        |
|         |     | <ul><li>2022年</li><li>日月火水</li></ul>                                    | 利用状况参照                       |
| 小美玉市図書館 |     | 1 2<br>6 7 8 9                                                          | <del>- 対わご(1)</del><br>ユーザ設定 |
|         |     | 13   14   15   16     20   21   22   23   24     27   28   29   30   31 | 25 26                        |
| ▲ 計画    |     | <u>今日</u> ● 休館日                                                         |                              |
| 🔔 利用案内  |     |                                                                         |                              |

## ③それぞれの「変更する」をクリック。

| ユーザ設定      |      |
|------------|------|
| ユーザ設定      |      |
| 登録内容       |      |
| メールアドレス () |      |
| ibaraki.jp | 変更する |
| パスワード ()   |      |
| ******     | 変更する |

## ④メールアドレスの変更(登録)方法

1 新しい(登録したい)メールアドレスを入力し、メール種別を選び、選択をクリック。

| ユーザ設定                                 |
|---------------------------------------|
| ユーザ設定                                 |
|                                       |
| 登録内容                                  |
| メールアドレス ()                            |
| .ibaraki.jp 変更しない                     |
| 新メールアドレス                              |
| メール種別 パンコン ~                          |
| パスワード()                               |
| ************************************* |
| 変更                                    |

2 確認画面が出てくるので、「変更」をクリック。

| 登録内容変更確認                               |      |  |  |  |
|----------------------------------------|------|--|--|--|
| 以下の内容で登録情報の変更を行います。                    |      |  |  |  |
| 新メールアドレス o-lib@city.omitama.ibaraki.jp |      |  |  |  |
| メール種別                                  | パソコン |  |  |  |
|                                        | 変更   |  |  |  |

3 メールアドレスが変更(または登録)されました。

| ホーム 利用者メニュー ユーザ設定                  |              |
|------------------------------------|--------------|
|                                    | ⊘ 変更が完了しました。 |
| <sup>ユーザ設定</sup><br>ユーザ設定<br>【登録内容 |              |
| メールアドレス(i)<br>.co.jp               | 変更する         |
| パスワード ()                           | 変更する         |

⑤パスワードの変更方法

1 現在のパスワードと新しいパスワード(2か所)を入力し、「変更」をクリック。
\*パスワードは4文字以上で半角英数文字をそれぞれ一文字以上含めてください。

| ユーザ設定      |                  |
|------------|------------------|
| ユーザ設定      |                  |
| 登録内容       |                  |
| メールアドレス () |                  |
|            | .ibaraki.jp 変更する |
| パスワード i    |                  |
| ********   | **** 変更しない       |
| 現パスワード     | •••••            |
| 新パスワード     | •••••            |
| 新パスワード(確認) | •••••••          |
| パスワード強度    | <b>+</b>         |
|            |                  |
|            | 変更               |

2 確認画面が出てくるので、「変更」をクリック。

| 登録内容変更確認    |           | × |
|-------------|-----------|---|
| 以下の内容で登録情報の | D変更を行います。 |   |
| 現パスワード      | ****      |   |
| 新パスワード      | ****      |   |
|             | 変更        |   |

3 新しいパスワードが登録されました。

| ホーム                    | 利用者メニュー | ユーザ設定 |  |        |        |
|------------------------|---------|-------|--|--------|--------|
|                        |         |       |  | ⊘ 変更が完 | 了しました。 |
| ューザ設定<br>ユ <b>ー</b> ザ設 | 定       |       |  |        |        |
| ▲ 登録内                  | 容       |       |  |        |        |
| メールア                   | ッドレス 🕕  |       |  |        |        |
|                        |         | co.jp |  |        | 変更する   |
| パスワー                   | - ۲ (i) |       |  |        |        |
| ****                   | ******* | *     |  |        | 変更する   |